## IW5 2015/2016 cvičení 2 – správný postup EF

- 1. Projekt TaskManager.Console nastavit jako výchozí (StartUp)
- 2. Do App.config (pod TaskManager.Console) přidat sekci

<connectionStrings>

<add name="TaskManagerDb" providerName="System.Data.SqlClient" connectionString=
"Data Source=(localdb)\ProjectsV12;Initial Catalog=TaskManagerDb;Integrated Securi
ty=True" />
</connectionStrings>

Pokud PC výkonově nezvládá, pak zkuste přidat na konec connection stringu

; Connection Timeout=180

Místo (localdb)\ProjectsV12 by ve VS2015 mělo fungovat i (localdb)\MSSQLLocalDB. Ve VS2013 pak (localdb)\v11.0

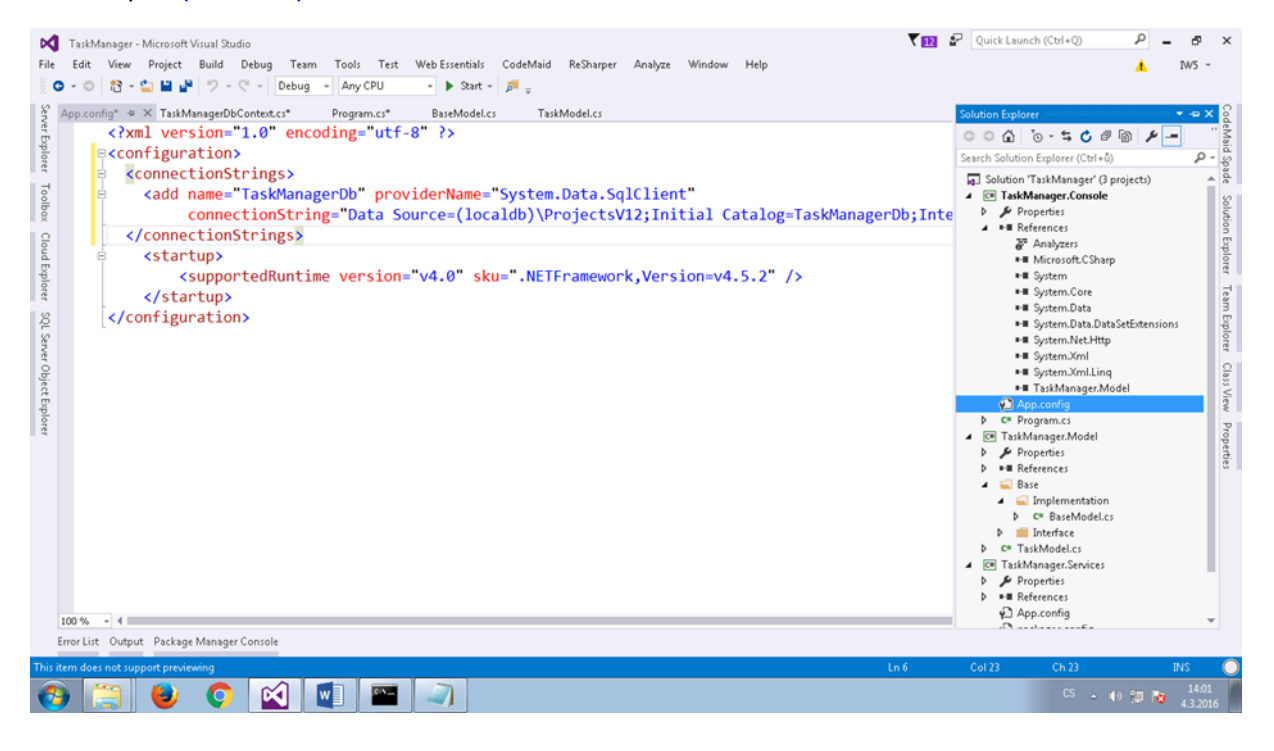

3. Upravit construktor dbcontextu (TaskManager.Services TaskManagerDbContext.cs)

```
public TaskManagerDbContext()
    : base("TaskManagerDb")
{
}
```

Alternativně (pokud nemáme k dispozici výchozí projekt a jeho App.config) pak lze i

```
public TaskManagerDbContext()
            : base(@"Data Source=(localdb)\ProjectsV12;Initial
Catalog=TaskManagerDb;Integrated Security=True")
        {
        }
    }
```

| Eile       | TaskM<br><u>E</u> dit<br>■ - ○     | anager - N<br>View                                 | Aicrosoft Visual Studio<br><u>P</u> roject <u>B</u> uild <u>D</u> ebr<br>3 ≌ 2 <sup>®</sup> <b>7 - </b> ⊂ - | ug Tea <u>m T</u> ools Te <u>s</u> t<br>Debug - Any CPU | · Web Essentials<br>• • Start •                                                                                                    | <u>C</u> odeMaid | <u>R</u> eSharper<br>여름 🗇 7월 | A <u>n</u> alyze | <u>W</u> indow<br>레 레 <sub>국</sub> | <u>H</u> elp |           | ₹ 12      | Quick Launch | h (Ctrl+Q) | ۔ م<br><u>۱</u> | - 67<br>IW5 -   | ×    |
|------------|------------------------------------|----------------------------------------------------|----------------------------------------------------------------------------------------------------|---------------------------------------------------------|----------------------------------------------------------------------------------------------------|------------------|------------------------------|------------------|------------------------------------|--------------|-----------|-----------|--------------|------------|-----------------|-----------------|------|
| Serv       | App.con                            | fig*                                               | TaskManagerDbConte                                                                                          | ext.cs* 🗢 🗙 Program.cs*                                 | BaseModel.cs                                                                                                    | Task             | Model.cs                     |                  |                                    |              |           |           |              |            |                 |                 | . G  |
| er Đ       | 💷 Taski                            | Manager.S                                          | ervices                                                                                                    |                                                         | 👻 🔩 TaskMa                                                                                                    | anager.Service   | es.TaskManage                | rDbContext       |                                    |              | 🗸 🎤 Task  | 5         |              |            |                 |                 | еМа  |
| plorer     |                                    | 7<br>8                                             | 7 using System.Threading.Tasks;<br>8                                                                        |                                                         |                                                                                                    |                  |                              |                  |                                    |              |           |           | ÷            | id Spade   |                 |                 |      |
| To         | 9 using TaskManager.Model;         |                                                    |                                                                                                    |                                                         |                                                                                                    |                  |                              |                  |                                    |              |           |           |              |            |                 |                 | 8    |
| box        | 10                                 |                                                    |                                                                                                    |                                                         |                                                                                                    |                  |                              |                  |                                    |              |           |           |              |            |                 |                 | luti |
| 9          | 11 ⊟namespace TaskManager.Services |                                                    |                                                                                                    |                                                         |                                                                                                    |                  |                              |                  |                                    |              |           |           |              |            |                 |                 | n E  |
| bud        |                                    | 12                                                 | {                                                                                                    |                                                         |                                                                                                    |                  |                              |                  |                                    |              |           |           |              |            |                 |                 | plor |
| pla        |                                    | 13 🖕 public class TaskManagerDbContext : DbContext |                                                                                                    |                                                         |                                                                                                    |                  |                              |                  |                                    |              |           |           |              |            | 9               |                 |      |
| rer        |                                    | 14                                                 | 14                                                                                                    |                                                         |                                                                                                    |                  |                              |                  |                                    |              |           |           |              | Fean       |                 |                 |      |
| Q          |                                    | 15 E                                               | 💶 publ:                                                                                                    | ic TaskManagerDł                                        | Context()                                                                                                    |                  |                              |                  |                                    |              |           |           |              |            |                 |                 | Exp  |
| . Server C |                                    | 16 : base("TaskManagerDb")                         |                                                                                                    |                                                         |                                                                                                    |                  |                              |                  |                                    |              |           |           |              |            |                 |                 | lore |
|            |                                    | 17                                                 | {                                                                                                    |                                                         |                                                                                                    |                  |                              |                  |                                    |              |           |           |              |            |                 |                 | 0    |
| bjeo       |                                    | 18                                                 | }                                                                                                    |                                                         |                                                                                                    |                  |                              |                  |                                    |              |           |           |              |            |                 |                 | lass |
| t Exp      |                                    | 19                                                 |                                                                                                    |                                                         |                                                                                                    |                  |                              |                  |                                    |              |           |           |              |            |                 |                 | View |
| olore      |                                    | 20                                                 |                                                                                                    |                                                         |                                                                                                    |                  |                              |                  |                                    |              |           |           |              |            |                 |                 | 2    |
| -          |                                    | 21                                                 | <pre>public DbSet<taskmodel> Tasks { get; set; }</taskmodel></pre>                                          |                                                         |                                                                                                    |                  |                              |                  |                                    |              |           |           |              |            |                 |                 | ope: |
|            |                                    | 22                                                 |                                                                                                    |                                                         |                                                                                                    |                  |                              |                  |                                    |              |           |           |              |            |                 | ties            |      |
|            | t0                                 | 23 E                                               | <pre>23 e protected override void OnModelCreating(DbModelBuilder modelBuilder)</pre>                        |                                                         |                                                                                                    |                  |                              |                  |                                    |              |           |           |              |            |                 |                 |      |
|            |                                    | 24                                                 | 4 {                                                                                                    |                                                         |                                                                                                    |                  |                              |                  |                                    |              |           |           |              |            |                 |                 |      |
|            |                                    | 25                                                 | <pre>base.OnModelCreating(modelBuilder);</pre>                                                              |                                                         |                                                                                                    |                  |                              |                  |                                    |              |           |           |              |            |                 |                 |      |
|            |                                    | 26                                                 | r                                                                                                    | nodelBuilder.Ent                                        | :ity <taskmod< td=""><td>lel&gt;().T</td><td>oTable('</td><td>'Tasks'</td><td>);</td><td></td><td></td><td></td><td></td><td></td><td></td><td></td><td></td></taskmod<>                                            | lel>().T         | oTable('                     | 'Tasks'          | );                                 |              |           |           |              |            |                 |                 |      |
|            |                                    | 27                                                 | 7                                                                                                    |                                                         |                                                                                                    |                  |                              |                  |                                    |              |           |           |              |            |                 |                 |      |
|            |                                    | 28                                                 | r                                                                                                    | nodelBuilder.Ent                                        | city <taskmod< td=""><td>lel&gt;().H</td><td>lasOptior</td><td>nal(t =</td><td>⇒ t.Pa</td><td>arentTas</td><td>sk).WithM</td><td>lany(t =&gt;</td><td>t.Tasks);</td><td></td><td></td><td></td><td></td></taskmod<> | lel>().H         | lasOptior                    | nal(t =          | ⇒ t.Pa                             | arentTas     | sk).WithM | lany(t => | t.Tasks);    |            |                 |                 |      |
|            |                                    | 29                                                 | }                                                                                                    |                                                         |                                                                                                    |                  |                              |                  |                                    |              |           |           |              |            |                 |                 |      |
|            | 100 %                              |                                                    |                                                                                                    |                                                         |                                                                                                    |                  |                              |                  |                                    |              |           |           |              |            |                 | •               |      |
|            | Error List                         | Output                                             | Package Manager Con:                                                                                        | ole                                                     |                                                                                                    |                  |                              |                  |                                    |              |           |           |              |            |                 |                 |      |
| Read       | y                                  |                                                    |                                                                                                    | N. N                                                    |                                                                                                    |                  |                              |                  |                                    |              |           | Ln 20     | Col 9        | Ch 9       |                 | INS             | 0    |
| •          |                                    |                                                    | ا 🗘 🍯                                                                                                    | 🛛 💽 🔤                                                   |                                                                                                    |                  |                              |                  |                                    |              |           |           |              |            | ) 🔝 🔯           | 14:0:<br>4.3.20 | 16   |

- 4. Do TaskManager.Services pomocí Package Manager Console nainstalujte Entity Framework, povolte migrace, přidejte první migraci Initial\_Migration a proveďte update database:
  - Install-package entityframework
  - Enable-migrations
  - Add-migration Initial\_Migration
  - Update-database

| 🗙 TaskManager - Microsoft Visual Studio                                                                                                    | 🔨 🔝 🚱 Quick Launch (Ctrl+Q) 🛛 🔎 🗕 🗗 🗙                                                                                             |   |                                                                                                    |  |  |  |  |  |  |  |  |
|----------------------------------------------------------------------------------------------------|----------------------------------------------------------------------------------------------------|---|----------------------------------------------------------------------------------------------------|--|--|--|--|--|--|--|--|
| <u>File Edit View Project Build Debug Team Iools Test WebEssentials CodeMaid ReSharper Analyze Window H</u> elp                                                                                                    | 1W5 -                                                                                                    |   |                                                                                                    |  |  |  |  |  |  |  |  |
| 💿 - 💿 📸 - 🖕 🔛 🔐 🎐 - 🔍 - Debug - Any CPU - 🕨 Start - 📁 🛫                                                                                                    |                                                                                                    |   |                                                                                                    |  |  |  |  |  |  |  |  |
| 2010/2010/1307216_Intial migration.cs       Configuration.cs       App.config * X TaskManagerDbContext.cs       Program.cs       BaseModeLcs         < <td>R       Configuration &gt;       #         #          &lt;<td>&lt;</td> <connectionstrings>       #              #</connectionstrings></td> <td>Solution Explorer     Solution Explorer     Solution Explorer (Crl + 0)     Search Solution Explorer (Crl + 0)     P -     Search Solution Explorer (Crl + 0)     P -     Search Solution Explorer (Crl + 0)     P -     System Associate Solution     System Associate Solution     Solution     Solution     Sol</td> | R       Configuration >       #         #          < <td>&lt;</td> <connectionstrings>       #              #</connectionstrings> | < | Solution Explorer     Solution Explorer     Solution Explorer (Crl + 0)     Search Solution Explorer (Crl + 0)     P -     Search Solution Explorer (Crl + 0)     P -     Search Solution Explorer (Crl + 0)     P -     System Associate Solution     System Associate Solution     Solution     Solution     Sol |  |  |  |  |  |  |  |  |
| 8                                                                                                    | ■■ System Xml                                                                                                    |   |                                                                                                    |  |  |  |  |  |  |  |  |
|                                                                                                    | <ul> <li>aysternstmitung</li> <li>TaskManager.Model</li> </ul>                                                                    |   |                                                                                                    |  |  |  |  |  |  |  |  |
| Package Manager Console         Package Manager Console         Package Manager Console         PMD Enable-Highrations         Checking if the context targets an existing database         G Code First Highrations enabled for project TaskManager.Services.                                                                                                    | × + • ×                                                                                                    |   |                                                                                                    |  |  |  |  |  |  |  |  |
| PM> Add-Higration "Initial migration"<br>Scaffolding migration 'Initial migration'.<br>The Designer Code for this migration file includes a snapshot of your current Code First model. This snapshot is used to calculate the changes to your model when you scaffold the next<br>migration. If you make additional changes to your model that you want to include in this migration, then you can re-scaffold it by running 'Add-Nigration Initial migration'<br>PM> Add-Nigration "Initial migration"<br>Scaffolding migration 'Initial migration'.                                                                                                    |                                                                                                    |   |                                                                                                    |  |  |  |  |  |  |  |  |
| migration. If you make additional changes to your model that you want to include in this migration, then you can re-scaffold it by running 'Add-Rigration Intial migration' aga<br>PP> Update-Database<br>Specify the 'Verbose' flag to view the SQL statements being applied to the target database.<br>Applying explicit migrations: (201603041307216_Intial migration).<br>Applying explicit migration: (201603041307216_Intial migration.<br>Running Seed method.                                                                                                    |                                                                                                    |   |                                                                                                    |  |  |  |  |  |  |  |  |
| PP><br>100 % *                                                                                                    | ¥                                                                                                    |   |                                                                                                    |  |  |  |  |  |  |  |  |
| Error List Output Package Manager Console                                                                                                    |                                                                                                    |   |                                                                                                    |  |  |  |  |  |  |  |  |
| Ready                                                                                                    | $\bigcirc$                                                                                                    |   |                                                                                                    |  |  |  |  |  |  |  |  |
| 🚱 🚞 😊 🔇 🔛 🔤 🧠                                                                                                    | CS 🔺 (i) 📁 📴 14:23<br>4.3.2016                                                                                                    |   |                                                                                                    |  |  |  |  |  |  |  |  |

 Nyní byste již měli mít v okně SQL Server Object Explorer novou databázi TaskManagerDb včetně tabulek

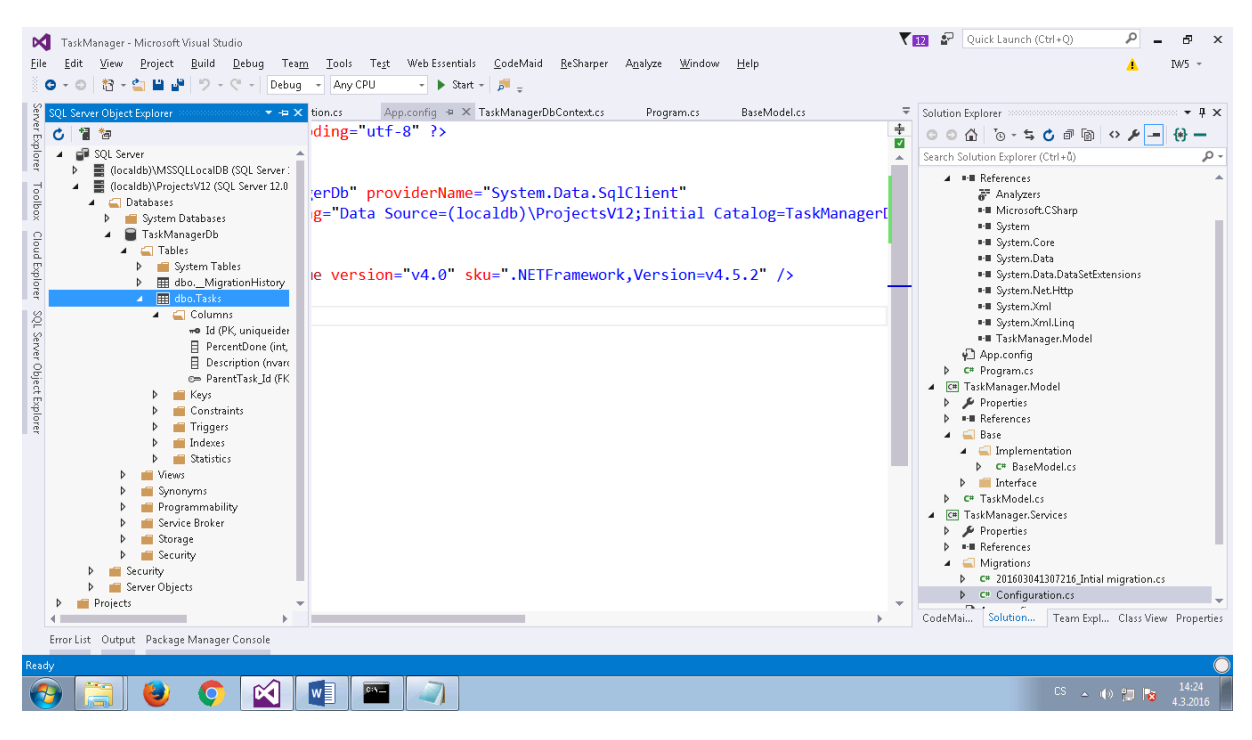